# 54G Wireless LAN CardBus Card

**User Manual** 

Rev 1.0

#### **Regulatory Compliance**

#### FCC Warning

This equipment has been tested and found to comply with the limits for a Class B digital device, pursuant to part 15 of the FCC Rules. These limits are designed to provide reasonable protection against harmful interference in a residential installation. This equipment generates, uses and can radiate radio frequency energy and, if not installed and used in accordance with the instructions, may cause harmful interference to radio communications. However, there is no guarantee that interference will not occur in a particular installation. If this equipment does cause harmful interference to radio or television reception, which can be determined by turning the equipment off and on, the user is encouraged to try to correct the interference by one or more of the following measures:

- Reorient or relocate the receiving antenna.
- Increase the separation between the equipment and receiver.
- Connect the equipment into an outlet on a circuit different from that to which the receiver is connected.
- Consult the dealer or an experienced radio/TV technician for help.

You are cautioned that changes or modifications not expressly approved by the party responsible for compliance could void your authority to operate the equipment.

#### FCC Radiation Exposure Statement

This equipment complies with FCC radiation exposure limits set forth for an uncontrolled environment.

This equipment should be installed and operated with minimum distance 20cm between the radiator & your body.

#### **CE Mark Warning**

This is a Class B product. In a domestic environment, this product may cause radio interference, in which case the user may be required to take adequate measures.

#### About this manual

This manual describes how to install and operate your Wireless LAN card. Please read this manual before you install the product.

This manual includes the following topics:

- Product description, features and specifications.
- ➢ Hardware installation procedure.
- > Software installation procedure.
- Trouble shooting procedures

| CHAPTER 1                            |    |
|--------------------------------------|----|
| Introduction                         | 1  |
| Features                             | 1  |
| What is Wireless LAN?                |    |
| WLAN Modes                           |    |
| Notes on wireless LAN configuration  |    |
| CHAPTER 2                            | 5  |
| Hardware installation                | 5  |
| What's in the package                | 5  |
| Hardware description                 | 5  |
| Inserting the 54G WLAN card          | 6  |
| Status LEDs                          | 7  |
| Ejecting the 54G WLAN card           | 7  |
| CHAPTER 3                            | 9  |
| Driver installation for Windows      | 9  |
| Driver installation for Windows 98   | 9  |
| Driver installation for Windows 2000 |    |
| Driver Installation for Windows ME   |    |
| Driver Installation for Windows XP   |    |
| CHAPTER 4                            |    |
| Using the Wireless Utility           | 22 |
| Installation in Windows              |    |
| Configuring the WLAN Card            |    |
| APPENDIX A                           |    |
| Troubleshooting                      | 33 |
| Q&A                                  |    |
| APPENDIX B                           |    |
| Specifications                       |    |
|                                      |    |

#### **Table of contents**

# Chapter 1 Introduction

Thank you for purchasing the 54G WLAN card. This high-speed Wireless LAN card provides you with an innovative wireless networking solution. The Card is easy to set up and use. With this innovative wireless technology, you can share files and printers on the network—without inconvenient wires!

#### **Features**

- 54Mbps solution in the 2.4GHz band, compliant with the IEEE 802.11b and draft 802.11g standards
- Wi-Fi certifiable for IEEE 802.11b interoperability
- Wire-free access to networked resources from anywhere beyond the desktop
- Delivers data rate up to 54 Mbps
- Antenna is built in to the card with LEDs indicating Power and Link
- Ensures great security by providing the Wired Equivalent Privacy (WEP) defined in the IEEE 802.11 standard
- Lowest CPU utilization design that leaves system resources available for other functions
- Seamless Microsoft XP zero-config integration with advanced utilities and common GUI for legacy OSs
- Driver support Window XP, 2000, ME & 98

#### What is Wireless LAN?

Wireless Local Area Network (WLAN) systems offer a great number of advantages over traditional wired systems. WLANs are flexible and easy to setup and manage. They are also more economical than wired LAN systems.

Using radio frequency (RF) technology, WLANs transmit and receive data through the air. WLANs combine data connectivity with user mobility. For example, users can roam from a conference room to their office without being disconnected from the LAN.

Using WLANs, users can conveniently access shared information, and network administrators can configure and augment networks without installing or moving network cables.

WLAN technology provides users with many convenient and cost saving features:

- **Mobility:** WLANs provide LAN users with access to realtime information anywhere in their organization, providing service opportunities that are impossible with wired networks.
- **Ease of Installation:** Installing is easy for novice and expert users alike, eliminating the need to install network cables in walls and ceilings.
- Scalability: WLANs can be configured in a variety of topologies to adapt to specific applications and installations. Configurations are easily changed and range from peer-topeer networks suitable for a small number of users to full infrastructure networks of thousands of users roaming over a broad area.

#### **WLAN Modes**

Wireless LANs can be configured in one of two ways:

| Ad-hoc<br>Networking         | Also known as a peer-to-peer network, an ad-hoc net-<br>work is one that allows all workstations and computers<br>in the network to act as servers to all other users on<br>the network. Users on the network can share files,<br>print to a shared printer, and access the Internet with a<br>shared modem. However, with ad-hoc networking,<br>users can only communicate with other wireless LAN<br>computers that are in the wireless LAN workgroup, and<br>are within range. |  |
|------------------------------|----------------------------------------------------------------------------------------------------|--|
| Infrastructure<br>Networking | Infrastructure networking differs from ad-hoc network-<br>ing in that it includes an access point. Unlike the ad-<br>hoc structure where users on the LAN contend the<br>shared bandwidth, on an infrastructure network the<br>access point can manage the bandwidth to maximize<br>bandwidth utilization.                                                                                                    |  |
|                              | Additionally, the access point enables users on a wire-<br>less LAN to access an existing wired network, allowing<br>wireless users to take advantage of the wired networks<br>resources, such as Internet, email, file transfer, and<br>printer sharing.                                                                                                    |  |
|                              | Infrastructure networking has the following advantages over ad-hoc networking:                                                                                                    |  |
|                              | • <b>Extended range:</b> each wireless LAN computer within the range of the access point can communicate with other wireless LAN computers within range of the access point.                                                                                                    |  |
|                              | • <b>Roaming:</b> the access point enables a wireless LAN computer to move through a building and still be connected to the LAN.                                                                                                    |  |
|                              | Wired to wireless LAN connectivity: the access point bridges the gap between wireless LANs and their wired counterparts.                                                                                                    |  |

#### Notes on wireless LAN configuration

When configuring a wireless LAN (WLAN), be sure to note the following points:

- Optimize the performance of the WLAN by ensuring that the distance between access points is not too far. In most buildings, WLAN cards operate within a range of 100 ~ 300 feet, depending on the thickness and structure of the walls.
- Radio waves can pass through walls and glass but not metal. If there is interference in transmitting through a wall, it may be that the wall has reinforcing metal in its structure. Install another access point to circumvent this problem.
- Floors usually have metal girders and metal reinforcing struts that interfere with WLAN transmission.

This concludes the first chapter. The next chapter deals with the hardware installation of the 54G WLAN card.

### Chapter 2

#### Hardware installation

This chapter covers inserting your Wireless LAN card in the CardBus slot of notebook, and connecting the card to a network.

#### What's in the package

Please ensure that the following items are included in your package. If any items are missing, contact your dealer.

- 54G Wireless LAN CardBus card
- CD-ROM (includes utility, drivers, and this manual)
- Quick installation guide

#### Hardware description

The 54G WLAN card is encased in a stainless compact frame and has a 68-pin connector for attaching to the CardBus port of note-book.

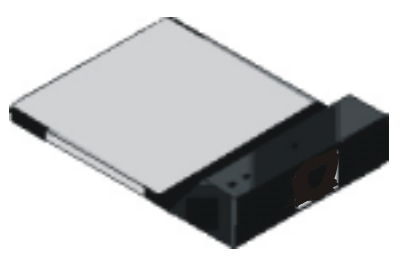

### Inserting the 54G WLAN card

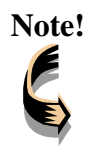

These instructions apply to most notebook computers. For detailed information on inserting PC cards into your notebook, consult the notebook manual.

Follow the procedure below to install the 54G WLAN card.

1. With 68-pin connector of the card facing the CardBus slots on notebook, slide the card all the way into an empty slot.

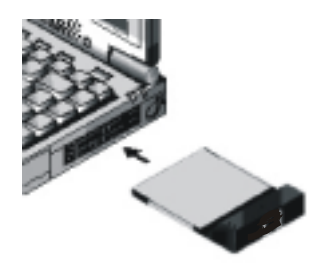

2. Connect to a network.

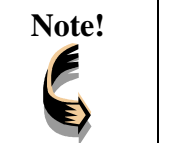

For information on connecting your Card to the WLAN, contact your system administrator.

### **Status LEDs**

The following table describes the meaning of the LEDs:

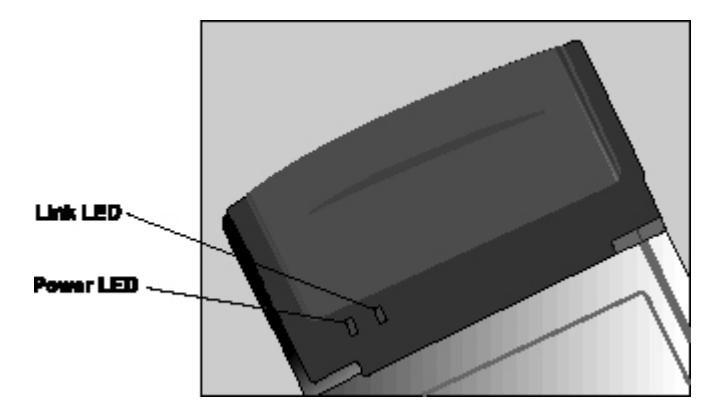

| LED<br>Def. | Color | Description                                                                                                    |
|-------------|-------|----------------------------------------------------------------------------------------------------|
| POWER       | Green | Indicates that the card is powered on when the LED lights up.                                                                                                |
| LINK        | Green | Indicates link status. The LED lights up while the wireless connection is linked. If there is wireless data transmitting / receiving, the light is blinking. |

### Ejecting the 54G WLAN card

Note!

After disconnecting from the WLAN, you can eject the 54G WLAN card from the PC Card slot of notebook.

In Win XP/2000/ME/98 operating systems, you do not have to power down the notebook to remove the card. The card is hot-swappable—you can remove the card when the notebook is powered on. However, Microsoft recommends that you stop the card. Refer to your Windows XP/2000/ME/98 online help for information on stopping the 54G WLAN card.

Most notebooks have an eject lever or button for ejecting PC cards from the PC slots. Consult your notebook manual for details.

| Warning! | To prevent data loss, do not eject the 54G WLAN card when                     |
|----------|-------------------------------------------------------------------------------|
|          | tions program normally, stop the card if necessary, and then remove the card. |
|          |                                                                               |

This concludes Chapter 2. The next chapter covers driver installation for Windows XP/2000/ME/98 operating systems.

### Chapter 3

#### **Driver installation for Windows**

The following sections cover Wireless LAN card driver installation in the Windows XP/2000/ME/98 operating systems.

#### **Driver installation for Windows 98**

Follow the steps below to install the 54G WLAN card drivers for Windows 98.

- Insert the 54G WLAN card into an available CardBus slot on your notebook (refer to page 6 - Inserting the 54G WLAN card).
- 2. After Windows 98 detects the 54G WLAN card, the *Add New Hardware Wizard* window appears:

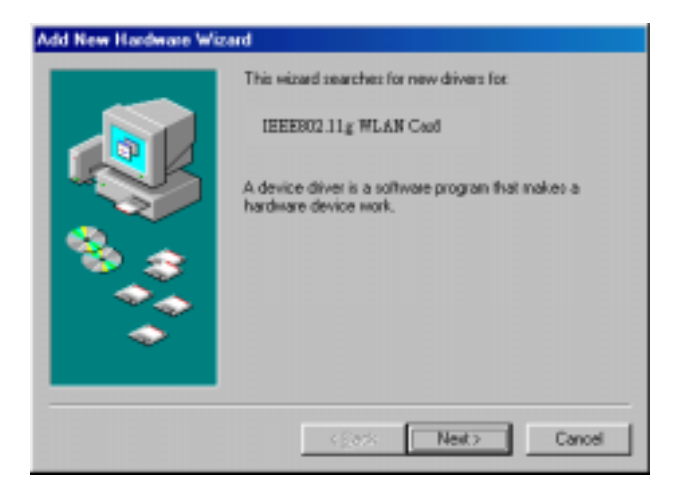

3. Click **Next** to continue the installation. A screen appears prompting you to select an installation method:

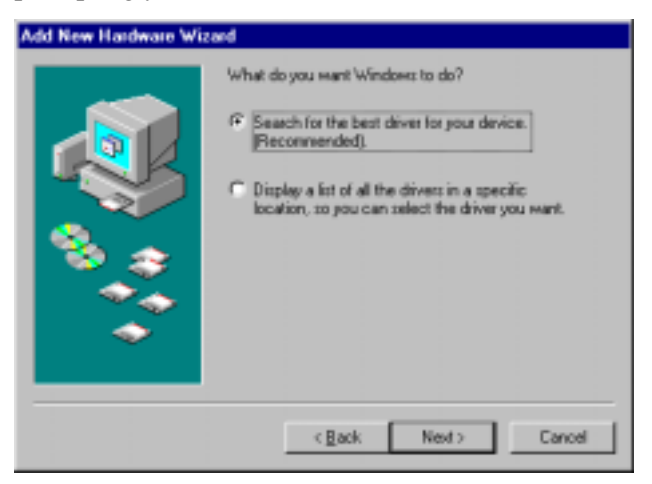

4. Select **Search for the best driver for your device. (Recommended)** and click **Next**. The following screen appears:

| Add New Hadwate Wit | Windows will search for need divers in its driver database<br>on your hard drive, and in any of the following selected<br>focations. Click Need to start the search.<br>Eloppy data drives<br>CD-ROM drive<br>Proposition Wintows Update<br>Specify a jocation:<br>Into www. |
|---------------------|----------------------------------------------------------------------------------------------------|
| •                   | Epwar.                                                                                                    |

- 5. Ensure that the **CD-ROM drive** box is checked.
- 6. Insert the driver CD-ROM into your CD-ROM drive and click **Next**. The following screen appears:

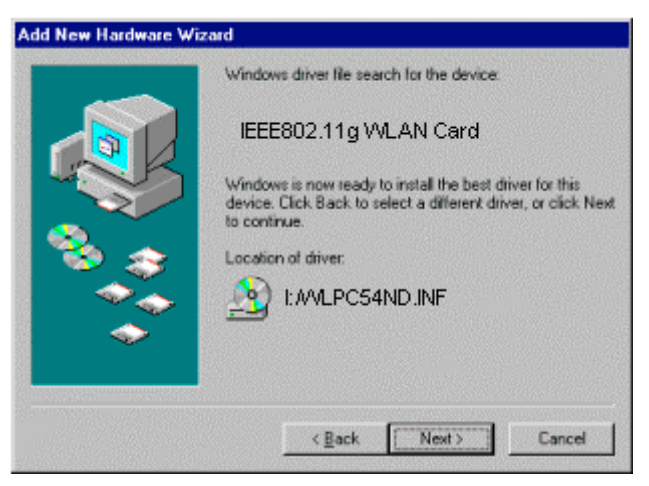

7. Click **Next**. Windows 98 copies files to your hard disk drive, and you see the following screen:

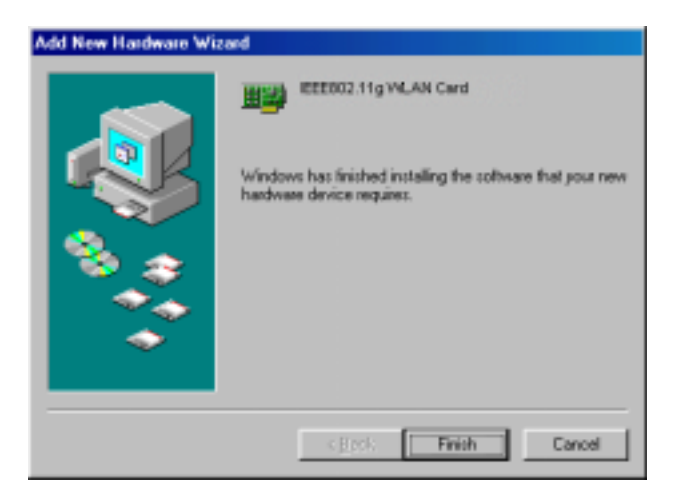

8. Click **Finish**. You should reboot your system to finish the installation.

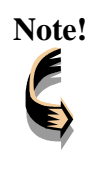

Windows 98 may need to copy required system files and will prompt you to input the path to the files. Follow the instructions on your screen, and then click **OK** to continue.

After you have rebooted the computer, system will start to install Wireless utility automatically. Please refer to procedures at Chapter 4.

#### **Driver installation for Windows 2000**

Follow the steps below to install the 54G WLAN card drivers for Windows 2000.

- Insert the 54G WLAN card into an available CardBus slot on your notebook (refer to page 6 - Inserting the 54G WLAN card).
- 2. After Windows 2000 detects the 54G WLAN card, the *Found New Hardware Wizard* window appears:

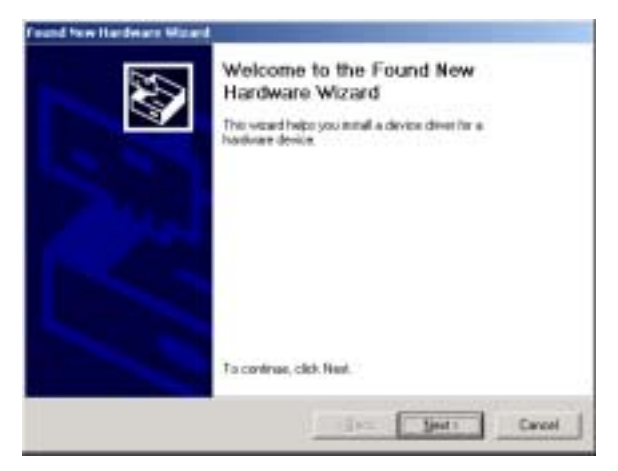

3. Click **Next** to continue the installation. A screen appears prompting you to select an installation method:

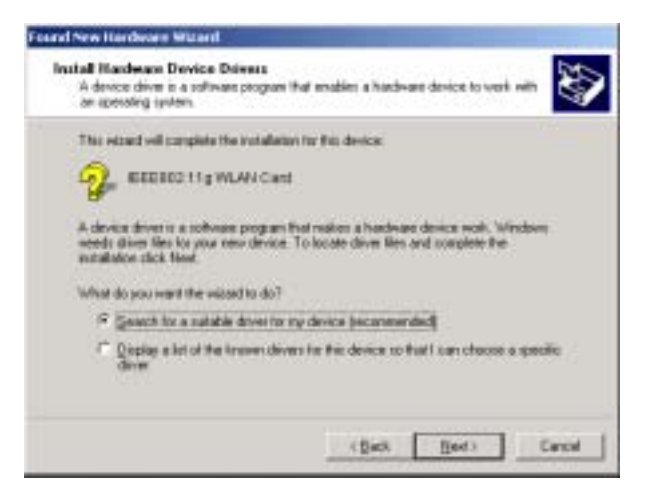

4. Select **Search for a suitable driver for my device (recommended)** and click **Next**. The following screen appears:

| sand New Hardware Waard                                                                                                    |
|----------------------------------------------------------------------------------------------------|
| Locate Driver Files<br>Where do you want Windows to search for driver lifes?                                                                                                    |
| Teach to diverilies to the following hardware devices                                                                                                    |
| G. EEEBE2113 WLAN Card                                                                                                    |
| The viscand oractives for suitable driven in its driver databases on your computes and is<br>any of the tokening optional search locations that you specify.<br>To start the reach, dick Next, If you are searching on a Reppy disk to CD-RDM drive,<br>and the Roppy disk of DD before clocking Next.                                                                                                    |
| Optional rearch locations<br>Placey disk drives<br>Placey disk drives<br>Placey disk drives<br>Placey disk drives<br>Placey drives<br>Placey drives<br>Plac |
| (gack Bod) Cancel                                                                                                    |

5. Ensure that the **CD-ROM drivers** box is checked and insert the driver disc into CD-ROM drive. Click **Next** to continue. The following screen appears:

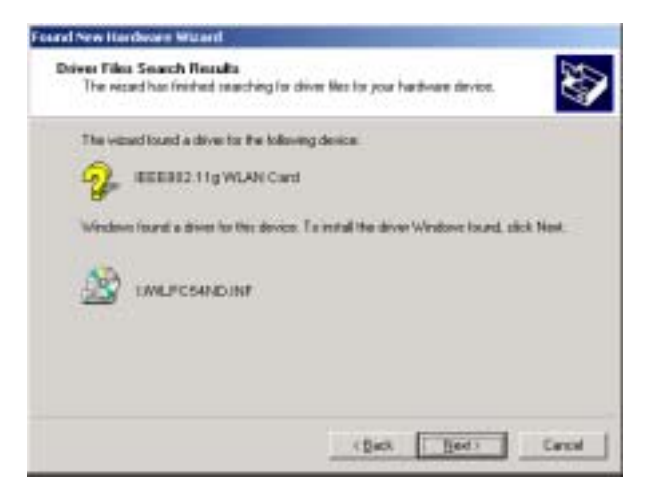

6. Click **Next** to continue. The following screen appears:

| Digital Signature Not For | and                                                                                                    | ×   |
|---------------------------|----------------------------------------------------------------------------------------------------|-----|
| •                         | The Nicrosolt digital signature affirms that software has<br>been tested with Windows and that the software has no<br>been altered since it was tested.                          | ot: |
|                           | The software you are about to install does not contain a<br>Microsoft digital signature. Therefore, there is no<br>guarantee that this software works correctly with<br>Windows: | ,   |
|                           | IEEE802.11g/WLAN Card                                                                                                    |     |
|                           | If you want to search for Microsoft digitally signed<br>software, visit the Windows Update Web site at<br>http://windowsupdate.microsoft.com to see if one is<br>available.      |     |
|                           | Do you want to continue the installation?                                                                                                    |     |
|                           | Yes No More Info                                                                                                    |     |

7. Click **Yes** to continue. The following screen appears:

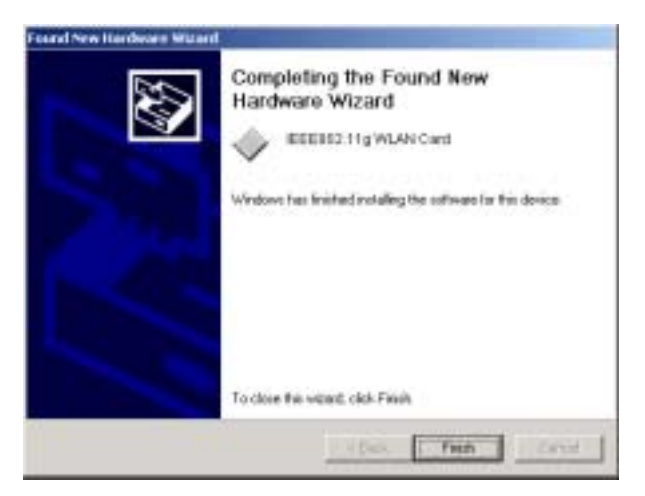

- 8. Click **Finish** to complete the installation.
- 9. Then system will start to install Wireless utility automatically. Please refer to procedures at Chapter 4.

#### **Driver Installation for Windows ME**

Follow the steps below to install the 54G WLAN card drivers for Windows ME.

- Insert the 54G WLAN card into an available CardBus slot on your notebook (refer to page 6 - Inserting the 54G WLAN card).
- 2. After Windows ME detects the 54G WLAN card, the *Add New Hardware Wizard* window appears:

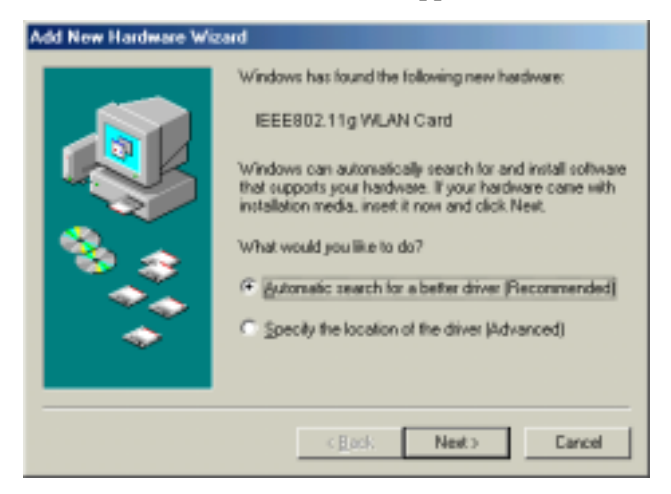

- 3. Select **Automatic search for a better driver (Recommended)** and insert the driver disc into CD-ROM drive. Click **Next** to continue.
- 4. The system will find the setup files and follow the instruction of the setup file to copy drivers. After the drivers were copied, the following screen appears:

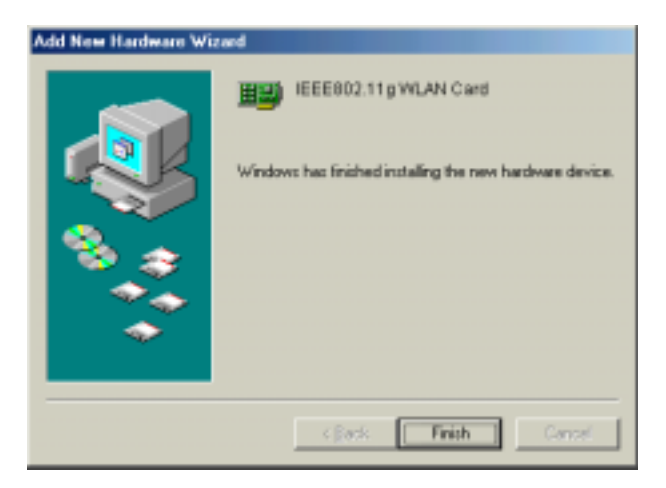

5. Click **Finish**. You should reboot your system to finish the installation.

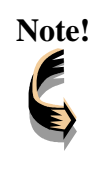

Windows ME may need to copy required system files and will prompt you to input the path to the files. Follow the instructions on your screen, and then click **OK** to continue.

After you have rebooted the computer, system will start to install Wireless utility automatically. Please refer to procedures at Chapter 4.

#### **Driver installation for Windows XP**

Follow the steps below to install the 54G WLAN Card drivers for Windows XP.

- Insert the 54G WLAN card into an available CardBus slot on your notebook (refer to page 6 - Inserting the 54G WLAN card).
- 2. After Windows XP detects the 54G WLAN Card, the *Found New Hardware Wizard* window appears. Select **Install the software automatically [Recommended]** and insert the driver CD-ROM into CD-ROM drive and click **Next** to continue.

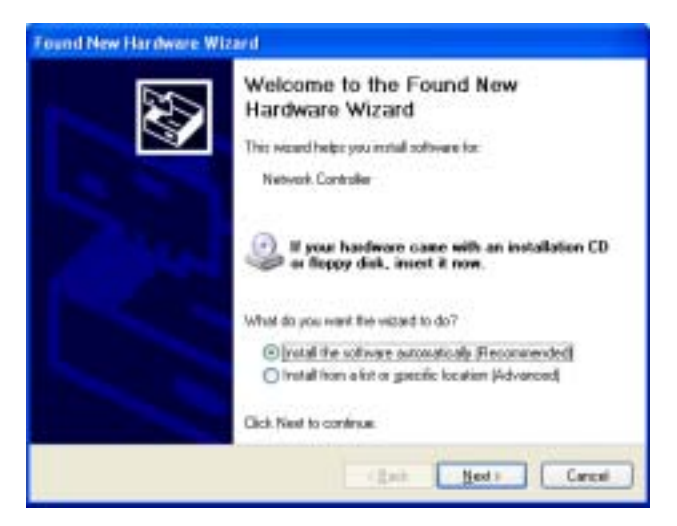

3. Click **Continue Anyway** to continue the installation.

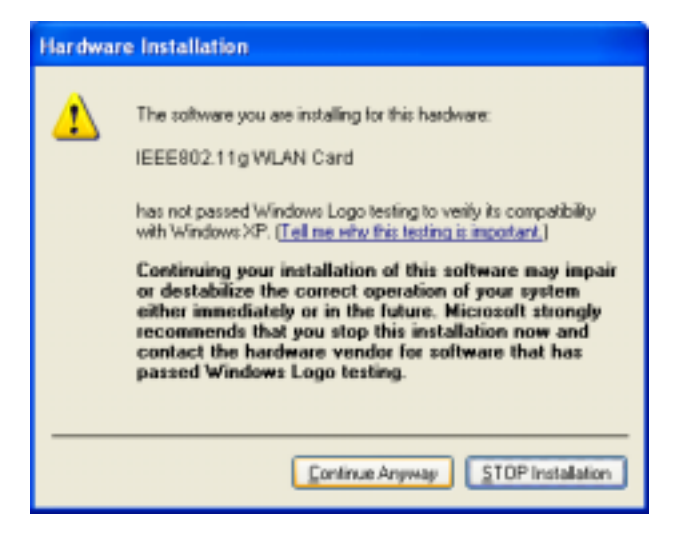

4. The Windows has finished installing software for the device. Click **Finish** to finish the installation

| Found New Hardware Wi | zar d                                                                                             |
|-----------------------|---------------------------------------------------------------------------------------------------|
|                       | Completing the Found New<br>Hardware Wizard<br>The visued has instead installing the software for |
|                       | IEEE802.11 g WILAN Card                                                                           |
|                       |                                                                                                   |
|                       | Olick Finish to close the veloced                                                                 |
|                       | Cash Frish Cover                                                                                  |

Then system will start to install Wireless LAN Utility. Please refer to procedures at Chapter 4.

### Chapter 4

#### Using the Wireless Utility

The following sections cover the 54G WLAN card utility installation and usage.

#### Installation in Windows

After you have installed the 54G WLAN card driver and have rebooted the computer. Please follow the steps below.

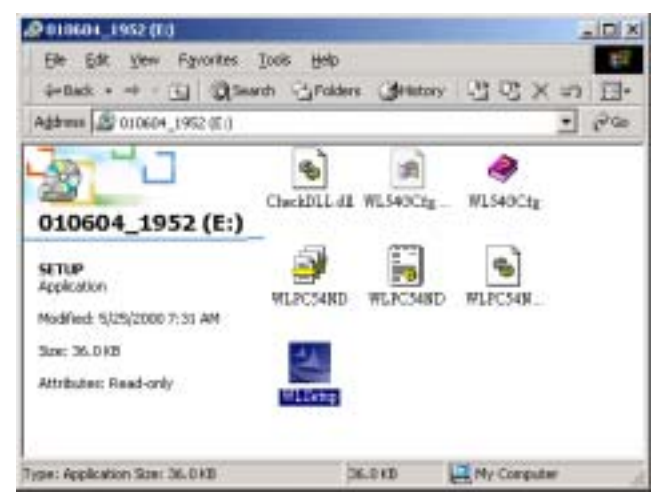

1. Execute WLSetup.exe in your CD-ROM drive.

2. The following screen appears:

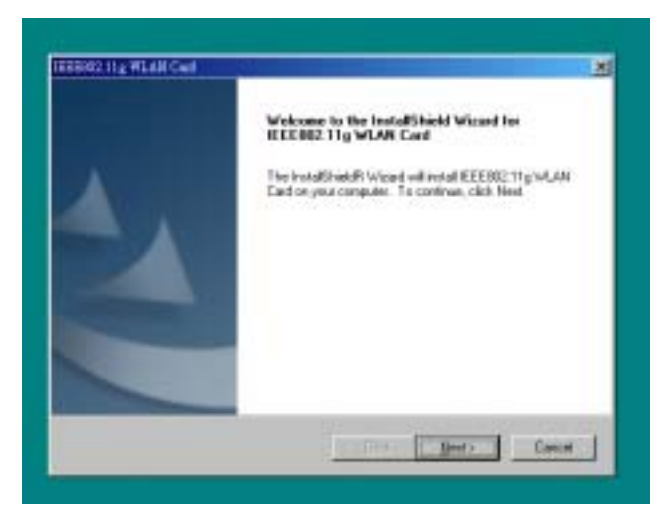

3. Click **Next** to continue.

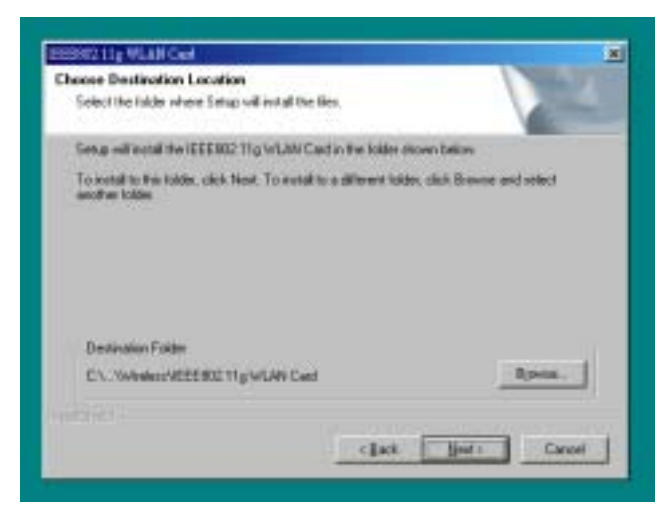

4. Select the default path for the wireless utility or **browse** to an alternate path. Then click **Next**. The following screen appears:

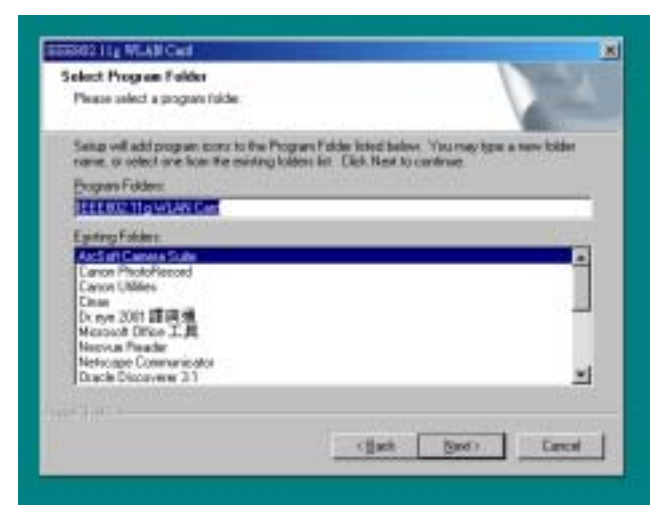

5. Type in a Program Folder name or select the default name and click **Next**. Setup installs the software and the following screen appears:

| Stollig HLAN Curl                                                                           |                                                                                                    |
|---------------------------------------------------------------------------------------------|----------------------------------------------------------------------------------------------------|
| Review settings before copying His                                                          |                                                                                                    |
| Setup has enough information to sta<br>change any ontings, class Back. Up<br>copying files. | at ecoping the program lifes. It you want to review an<br>your are calcilled with the antitings, clicic limit to begin                                                                                                    |
| Current Settings:                                                                           |                                                                                                    |
| The following tens are capied<br>BEEDEC 11g WLAN Ca<br>BEEDEC 11g WLAN Ca                   | në 1989y<br>në Device Drivet                                                                                                    |
| The default configuration of the IED<br>Windows Mode<br>SSID                                | EEEE2 11g WLAH Card o<br>Inframutare Made<br>any                                                                                                    |
| a"                                                                                          | تن.                                                                                                    |
|                                                                                             |                                                                                                    |
|                                                                                             | I linck Head I Cancel                                                                                                    |
|                                                                                             | and the second second s |

6. Click **Next** to continue.

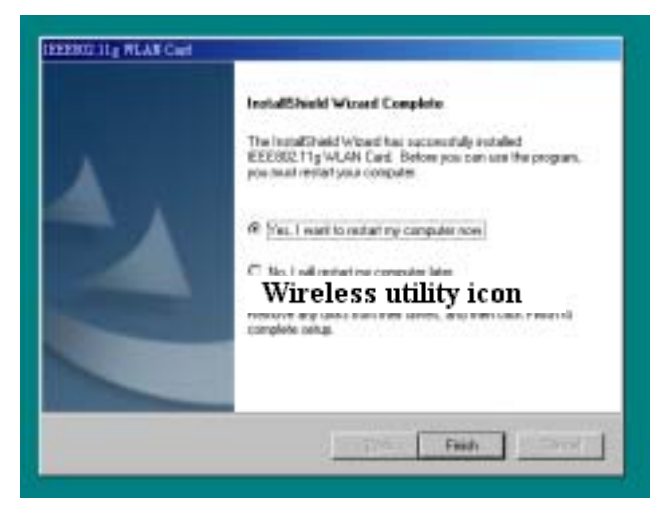

7. Click **Finish** to restart your computer.

After you have installed the utility and have restarted your computer, you will see the wireless utility icon in the Windows taskbar:

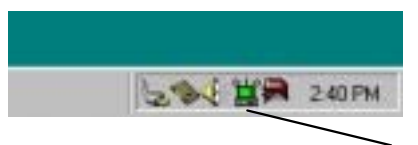

Wireless Utility Icon

| lcon | Meaning                                                                                  |
|------|------------------------------------------------------------------------------------------|
|      | Green: indicates a connection is linked to a wire-<br>less network.                      |
| -=1  | Red: indicates that the wireless LAN card is look-<br>ing for an available access point. |

You can double-click the icon to open the wireless LAN card utility.

### **Configuring the WLAN Card**

1. The **Link Info** screen shows you the status of your current connection. Click **Re-Scan** to search for wireless connection (the Card will search for the connection automatically when it is activated).

| IEEE802.11g WLAN Card Utility                           |
|---------------------------------------------------------|
| Link Info Configuration Site Survey Encryption Advanced |
|                                                         |
| State Connected - BSSID = 00-02-DD-00-00-2E             |
| Current Chennel 11 Re-Scen                              |
| Current Transfer Rote 54 Mbps                           |
| Current Service Set Identifier 540 AP                   |
| Throughput (Bytes/Second)                               |
| Page Page                                               |
| 135                                                     |
| Tel Outline Burnet (1997)                               |
| THE CANTLY. EXCEPTION (100.40)                          |
| Signal Strength: Escallent (100%)                       |
|                                                         |
|                                                         |
|                                                         |
| OK Cancel Help                                          |

2. Select the "Configuration" tab. The profile setting allows you to save configurations in different profiles for different working environments. The default profile will contain the initial configuration setting when you install the Card. Under the Operating Mode drop-box, you may choose either Infrastructure or Ad-Hoc. The Infrastructure mode allows a wireless card to communicate with a wired network employ-

ing an Access Point, while the Ad-Hoc mode allows wirelessto-wireless, peer-to-peer communication. If you choose Infrastructure, the **SSID** should have the same name as the Access Point. Under **Power Saving Mode**, you can select **Enabled** to allow your adapter to go to sleep mode while the Card doesn't proceed the data transmission. Or select **Disabled** to make the Card never go to sleep mode.

| IEEE002 11g WLAN Card Util | ity 💌                                     |
|----------------------------|-------------------------------------------|
| Link Info Configuration    | Site Survey   Encryption   Advanced   💶 🕨 |
| Profile                    |                                           |
| default                    | Remove Greate Activate                    |
| Configuration              |                                           |
| Operation Mode             | Edinstructure -                           |
| SID                        | 54G AP                                    |
| G Mode                     | Mixed Mode                                |
| Channel                    | 6 💌                                       |
| Power Saving Mode          | Disabled T                                |
|                            |                                           |
| Restore Defaults           | Unite Changes Apply Changes               |
|                            |                                           |
|                            |                                           |
| Г                          | OK Cancel Help                            |

3. If you choose Ad-Hoc, all clients should share the same SSID name and should use the same channel. You may also select which G Mode you wish to use: Mixed Mode or 802.11G only. Select Mixed Mode on the Ad-Hoc mode will allow both 802.11b and 802.11g computers on the network. But the speed will be reduced. You can select 802.11G only for

maximum speed on the Ad-Hoc mode, but no 802.11g users will be allowed on the network. Click **Apply** to save the settings.

| IEEE002.11g WLAN Card Utility                           |
|---------------------------------------------------------|
| Link Info Configuration Site Survey Encryption Advanced |
| Profile                                                 |
| default 💌 Remove Greate Lativate                        |
| Configuration                                           |
| Operation Mode Ad-Hoc                                   |
| 22ID 543 Group                                          |
| G Mode Mode                                             |
| Chanael 6                                               |
| Power Saving Mode Disabled                              |
| Restore Defaults Undo Changes Apply Changes             |
|                                                         |
| OK Cancel Help                                          |

4. Select the "Site Survey" tab. The list on the adjacent screen shows you available Access Points and their features. Click on the desired Access Point, then click Connect to connect or Search to search for more Access Points. Click OK when you are finished.

| IEEE802.11g WL                                                | IN Card Utility                                             |                             |                             | ×     |
|---------------------------------------------------------------|-------------------------------------------------------------|-----------------------------|-----------------------------|-------|
| Link Info   Configuration Site Survey   Encryption   Advanced |                                                             |                             |                             |       |
| the list, click<br>from the list,<br>Access Point             | Search' buffon. You can sel<br>and click 'Connect' buffon t | ect a decure<br>to counect! | at Access P<br>to the speci | fied. |
| SSID                                                          | BSSID                                                       | Signal                      | Chennel                     | WEP   |
| 54G AF                                                        | 00-02-DD-00-00                                              | 100%                        | 11                          | No    |
|                                                               | Search                                                      | Gomest                      | 1                           | ×     |
|                                                               | OK                                                          | Can                         | :el                         | Help  |

5. Click on the "Encryption" tab. Under the drop-box, you can choose to have WEP encryption Disabled, 64-Bit, or 128-Bit. Wired Equivalent Privacy (WEP) is an encryption scheme used to protect wireless data communication. The Disabled setting prevents the sharing of data with other computers on the WEP network. For data sharing to be enabled, select the level of encryption desired, either 64 or 128-bit.

| IEEE802 11g WLAN Cool Unlity                                                                                 |  |  |  |  |
|----------------------------------------------------------------------------------------------------|--|--|--|--|
| Link Info Configuration Site Survey Encryption Advanced                                                      |  |  |  |  |
| Your encryption settings must match those of your network, or your<br>computer will be mable to communicate. |  |  |  |  |
| Encryption Disabled                                                                                          |  |  |  |  |
| WEP Key Entry Disabled                                                                                       |  |  |  |  |
| C Greek with a suppose 128 Bits                                                                              |  |  |  |  |
| 🕫 Menuel Entry 🔲 ASCII                                                                                       |  |  |  |  |
| Rey I **********************                                                                                 |  |  |  |  |
| Key2 ****************                                                                                        |  |  |  |  |
| Key ( *******************                                                                                    |  |  |  |  |
| Key/t *******                                                                                                |  |  |  |  |
| Default In Key.                                                                                              |  |  |  |  |
| Restore Defaults Unito Changes Apply Changes                                                                 |  |  |  |  |
|                                                                                                    |  |  |  |  |
| OK Cancel Help                                                                                               |  |  |  |  |

6. Select the "Advanced" tab. You can choose the fragmentation threshold to define the maximum data frame size your adapter will transmit. When the packet error rate is high, you may set the threshold value to transmit shorter frames. You may select RTS/CTS threshold to define when will your adapter send out RTS/CTS frames to reserve bandwidth for transmission. By using the RTS/CTS function, you may request bandwidth from AP to allow you have better chance to send out your data. For the Security, it's only applicable while WEP is enabled. For the Authentication Type, the current supported algorithms are Open System, Shared Key, and Auto. The algorithm will be invoked when associated to Access Point. To associate to the desired Access Point you must set the same algorithm as the one of the desired Access Point.

When select Auto mode, the driver can auto detect the Authentication Type of the Access Point you are going to associate. You can also select **Preamble Type**, which is for framing synchronization. The possible settings are Long and Short. The setting must be the same as the setting of the Access Point you are going to associate.

| IEEE002.11g WLAN Cool Utility                                    |  |  |  |  |
|------------------------------------------------------------------|--|--|--|--|
| Link Info   Configuration   Site Survey   Encryption Advanced    |  |  |  |  |
| Transmit Threshold Control                                       |  |  |  |  |
| Feagmentation Threshold (Disabled 2346                           |  |  |  |  |
| RTS/CTS Threshold (Disabled 2347                                 |  |  |  |  |
| Arthentistion Type Open System                                   |  |  |  |  |
| Preachle Type Long  Rectore Defenits Units Changes Apply Changes |  |  |  |  |
| OK Cancel Help                                                   |  |  |  |  |

7. The **"About"** tab shows you copyright and version information about the driver, the configuration utility, and the firmware. Click **OK** to complete the configuration.

| IEEE802.11g W | LAN Carl Utility                                                           | ×          |
|---------------|----------------------------------------------------------------------------|------------|
| Configuration | Site Survey Encryption Advanced About                                      | <b>I</b> F |
| (())          | Copyright (c) 2002, All rights reserved.<br>IEEE802.11g WLAN Coult Utility |            |
| - Driver      |                                                                            | _          |
| Version:      | 3.10.39.7                                                                  |            |
| Configure     | tica Utility                                                               | = 1        |
| Venion:       | 3.0.6.244                                                                  |            |
| Firmware      |                                                                            |            |
| Version:      | 3.10.39.7                                                                  |            |
|               |                                                                            | - 1        |
|               |                                                                            |            |
|               |                                                                            |            |
|               | OK Cancel H                                                                | elp        |

# Appendix A Troubleshooting

#### Q&A

Problem: Windows can not recognize the card.

**Solution:** Please check if PC Card support is installed. Double-click the PC Card icon on Control Panel. If PC Card support is not activated, you should activate it now.

**Problem:** Ejecting the card from the CardBus socket hangs or reboots the computer.

**Solution:** To prevent this phenomenon from occurring, stop the card by using the PC Card tool in the Control Panel or the PC Card icon on the taskbar before you remove the card.

**Problem:** The card cannot be detected when reinserted.

**Cause:** This is caused by certain unstable CardBus status lines when the card is removed and reinserted. The Windows drivers may read an incorrect status during this period of signal instability, and fail to detect the correct status of the card.

**Solution:** The card can be detected by clicking **Refresh** in Device Manager.

Question: What is the Microsoft digital signature?

**Answer:** Drivers that pass Microsoft Windows XP/2K/ME certification receive a digital signature file from Microsoft. The 54G WLAN card does not have such a digital signature, however it is fully compatible with Windows XP/2K/ME.

**Question:** The Wireless Utility icon on system tray is always red.

**Answer:** Please make sure that all clients & AP have the same SSID. The SSID is case sensitive. And make sure you are within range of an Access Point or client.

**Question:** Can not connect to one of the clients in the network.

**Answer:** First of all, make sure that all clients are up and running with a green Wireless Utility icon. And please check your TCP/IP setup is correct for your network.

Question: What is WEP?

**Answer:** As described in the IEEE 802.11 standard, WEP (Wired Equivalent Privacy) is a data privacy mechanism based on a 64-bit or 128-bit shared key algorithm.

### Appendix B

### **Specifications**

| Product Name          | 54Mbps Wireless LAN CardBus Card                       |  |
|-----------------------|--------------------------------------------------------|--|
| Туре                  | 3.3V 32-bit CardBus                                    |  |
| Standards             | IEEE802.11b standard and IEEE802.11g draft<br>Standard |  |
| Network Architectures | Infrastructure and Ad-Hoc Mode                         |  |
| Operating Frequencies | 2.412-2.497GHz                                         |  |
|                       | 802.11b : 11 Channels (North America)                  |  |
|                       | Draft 802.11g : 11 Channels (North America)            |  |
| Operating Channels    |                                                        |  |
|                       | 802.11b : 13 Channels (Europe)                         |  |
|                       | Draft 802.11g : 13 Channels (Europe)                   |  |
| Data Bato             | 802.11b: 11, 5.5, 2, 1Mbps                             |  |
|                       | 802.11g: 54, 48, 36, 24, 18, 12, 9, 6 Mbps             |  |
| Security              | 64/128-bit WEP                                         |  |
| Operating             | 0 50                                                   |  |
| Temperature           | U ~ 50                                                 |  |
| Storage Temperature   | -20~75                                                 |  |
| Relative humidity     | 5% to 95%                                              |  |